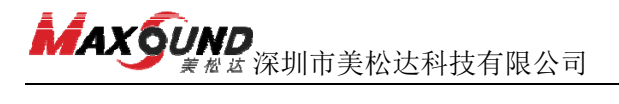

# 排除故障指引

#### 一、 打印机为什么有故障?

1、打印机主要由电子部件和机械部件构成,非常精密及复杂。为延长使用寿命, 应尽量避免长时间不间断打印;若不打印一周也要开机一次。

2、打印机人为干扰因素多,且人机互动多,所以一旦使用不规范就容易损坏打印机,目前引起故障率最高的是用户使用不当,如打印断线、没有及时更换保护胶、未正确的保养。

3、学会正确使用,你也能成为专家。

#### 二、 故障目录

| 1、 | 托盘传感器失灵的排除方法及顺序            | 1  |
|----|----------------------------|----|
| 2、 | 出现请装入指定碳带, RFID 错误(如图)     | 7  |
| 3、 | 发出打印任务后打印机无响应              | 7  |
| 4、 | 打印偶尔出现黑条(如图)               | 8  |
| 5、 | 打印出现字体位移(如图)               | 8  |
| 6、 | 打印有底灰(如图)                  | 9  |
| 7、 | 打印一半正常一半打印黑条(如图)           | 9  |
| 8、 | 更换打印头后或者调整压点后个别地方打印不清晰(如图) | 9  |
| 9、 | 打印字不全,有断线                  | 10 |
| 10 | 、打印不清晰                     | 10 |
| 11 | 、走纸歪斜                      | 10 |
| 12 | 、打印完后盒子从进纸口退出              | 11 |
| 13 | 、一直走纸,纸张走完却不打印,屏幕提示异常(如图)  | 11 |
| 14 | 、任何按键都无反应                  | 12 |
| 15 | 、调整压点                      | 12 |
| 16 | 、打印头更换                     | 14 |
| 17 | 、打印头中间螺丝断(如图)              | 18 |
| Ξ, | 、内容 🔷 🔨 🦳                  |    |

### 1、托盘传感器失灵的排除方法及顺序

1) 先检查托盘脊背卡位传感器线是否接好(传感器在托盘下方),如未接好请 按右图操作插好接线:

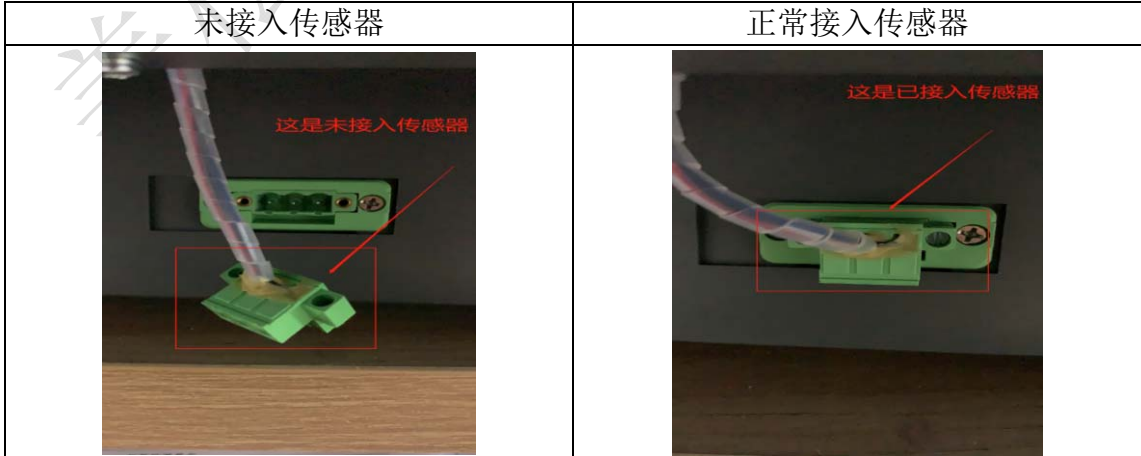

2) 若接好托盘传感器,显示屏上面的托盘数字正常是 0-300 左右,查询步骤如下:

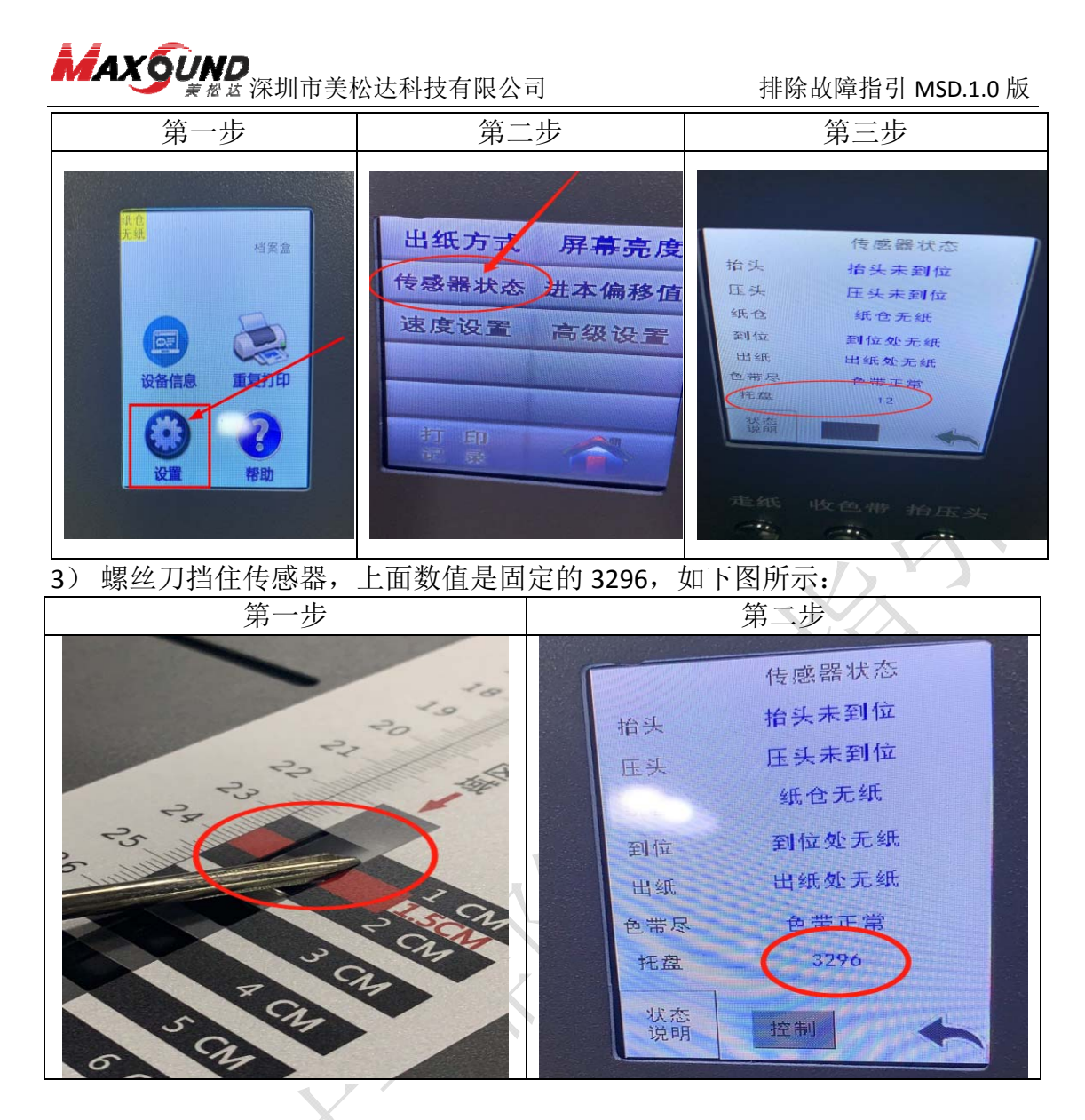

4)数值若有变化,则打开手机相机,看手机屏幕上面的传感器是否在闪烁,如 以下视频所示。放入纸张,测试托盘传感器是否恢复正常。如传感器闪烁但托 盘传感器还是没用,正常更换托盘可以解决问题。

託盘传感器.mp4

5)数值若没有变化,准备工具插拔托盘传感器连接线。操作步骤详见以下流程 图。工具小贴示:请准备 3.5 内六角扳手,镊子,一字小型螺丝刀。

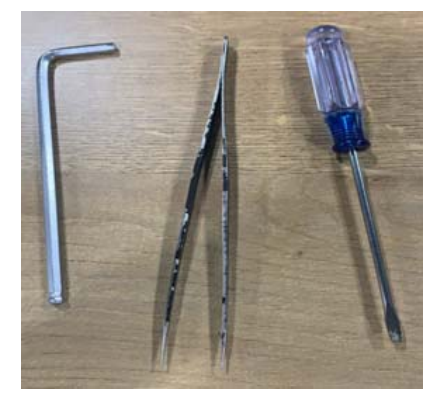

2 / 18

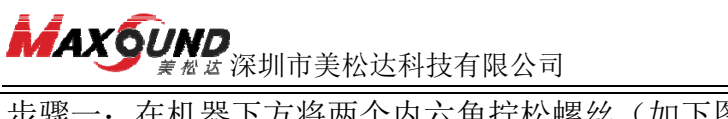

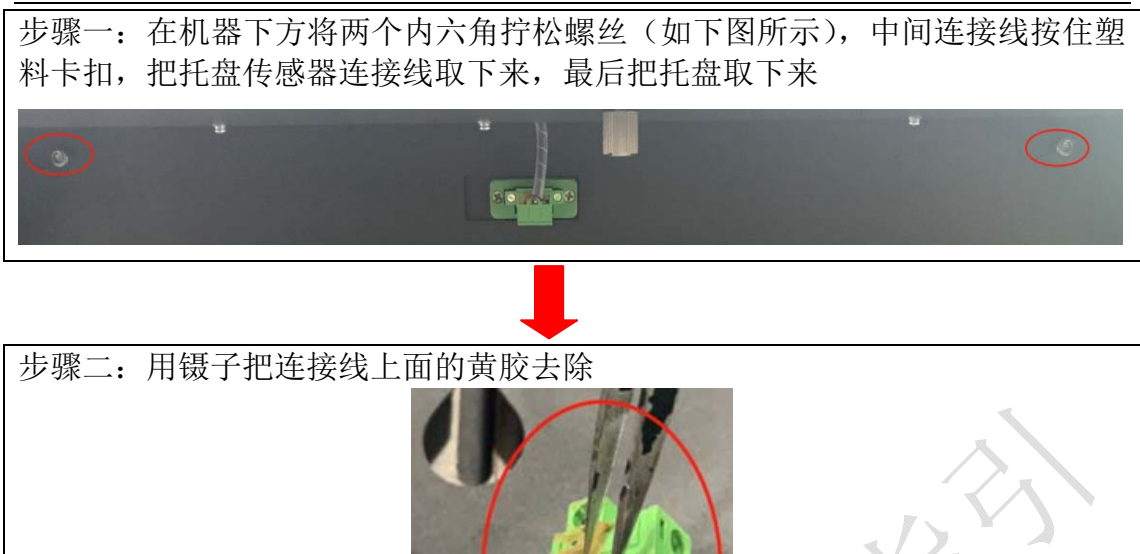

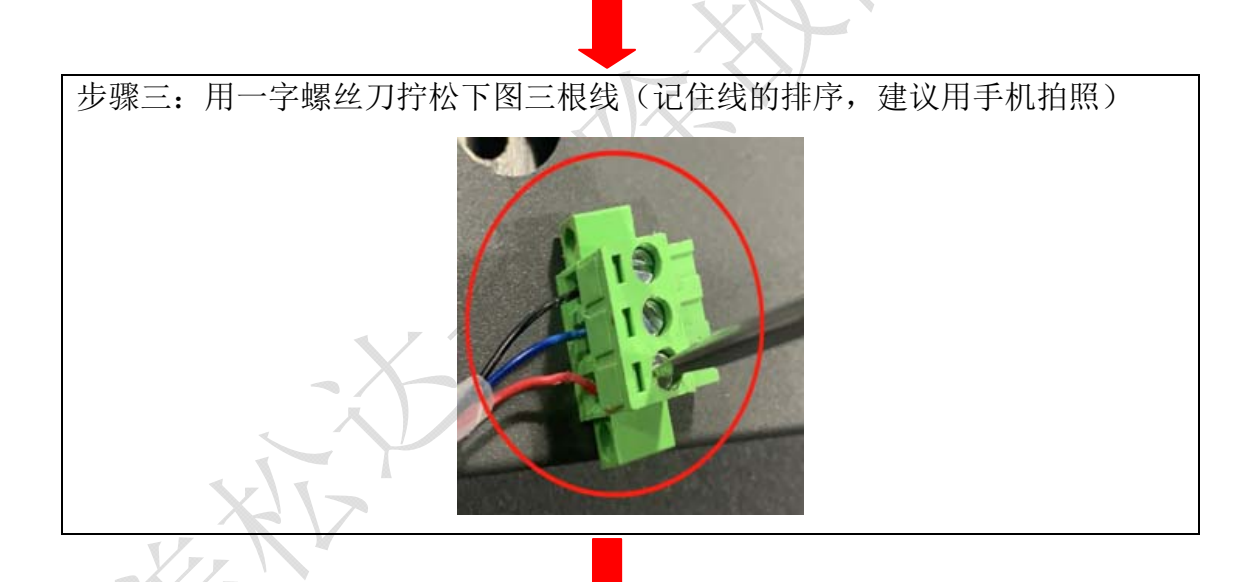

步骤四: 拧松后把线取出来看有无断裂痕迹 (如有断裂痕迹,请更换线或者重新 把前端断裂的剪断,重新剥线)如下图

3 / 18

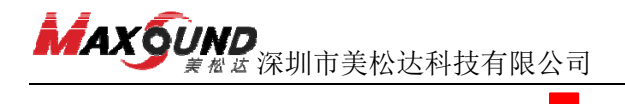

步骤五:线无异常后就按原先的端口将线接回去(注:线的暴露端口必须接里面铁片上方位置),然后拧紧一字螺丝,按1)、2)、3)4)步测试

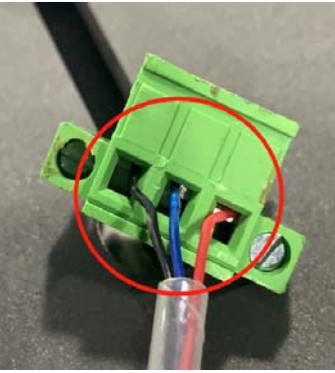

6)上述操作后显示屏托盘数值还是没用,或者还是不能进纸需要检查托盘传感 器和主板的连接器。操作步骤详见以下流程图。工具小贴示:请准备镊子,一 字小型螺丝刀,十字普通螺丝刀。

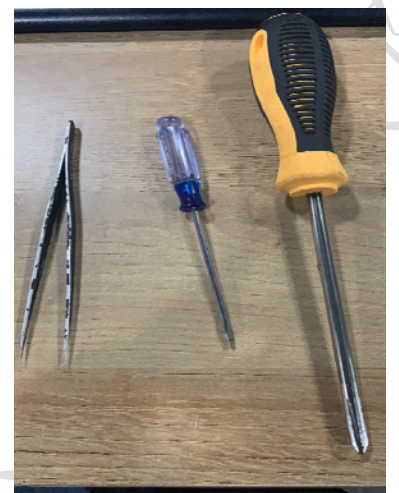

步骤一: 先断电, 把电源线数据线拔掉, 把机器如图所示立起来

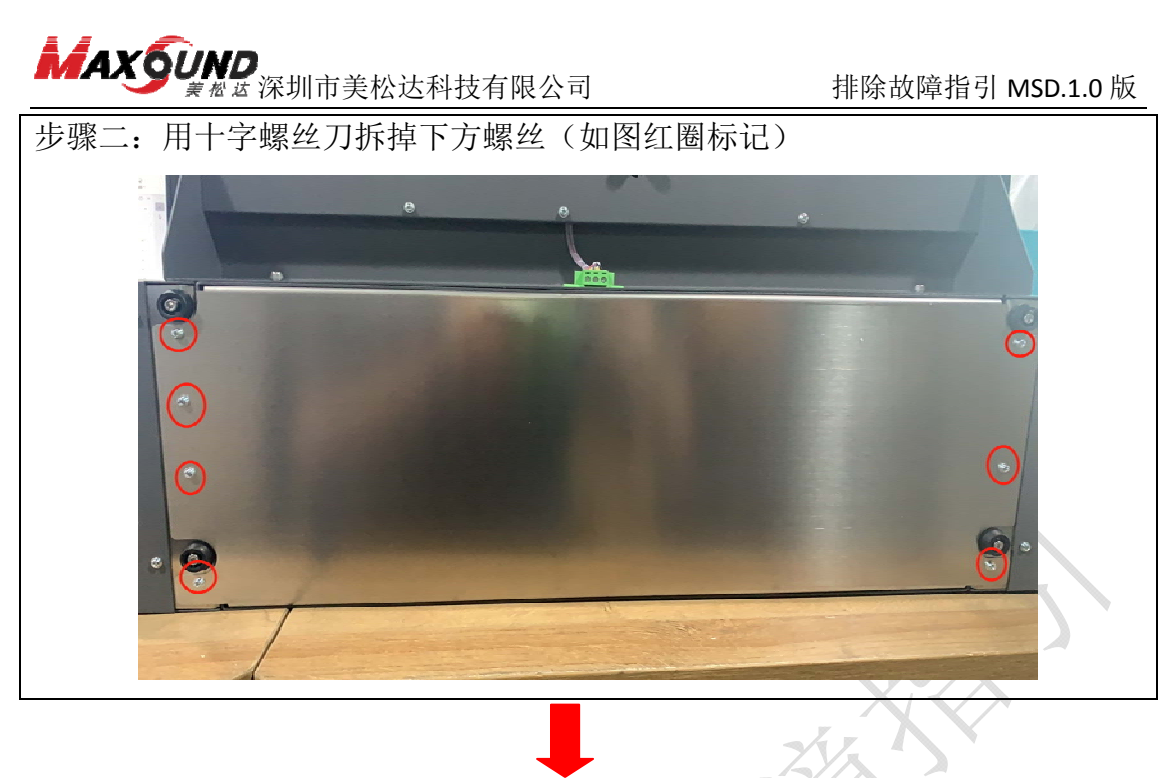

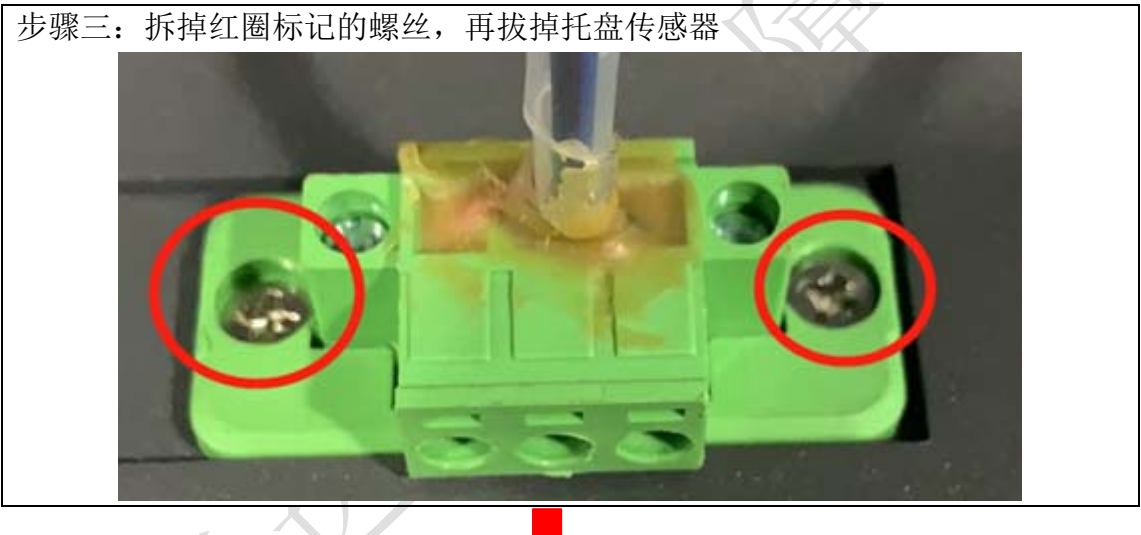

步骤四:用镊子把主板上带有纸仓传感器标识的线头上的黄胶清掉,重新拔插(如下图所示)

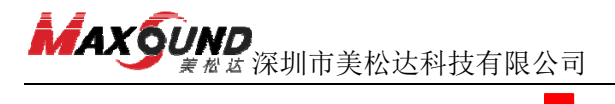

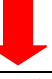

步骤五:如下图所示,跟托盘传感器一样的处理方法(可参考第 5)步操作), 先用镊子去除黄胶,然后用一字螺丝刀拧松三颗螺丝,将线取出来,看有无断裂 的痕迹。线无异常后再安装回去。若未恢复正常,更换整条传感器连接线。

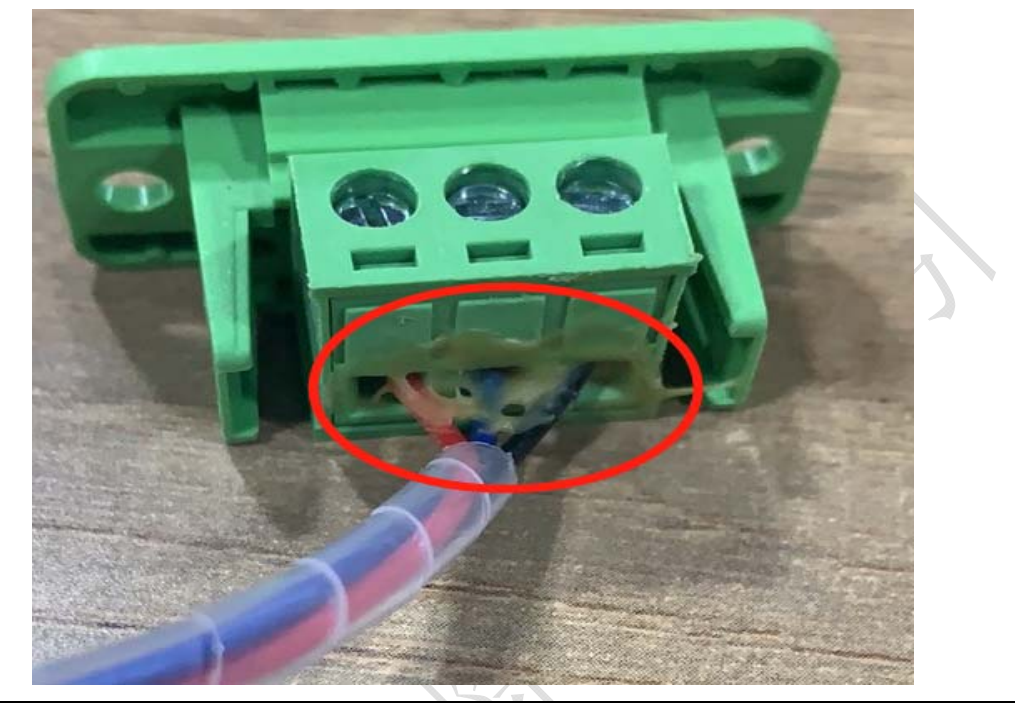

7) 如还是无用,就需要更换主板。操作步骤详见以下流程图。工具小贴示:请 准备镊子,十字普通螺丝刀。

按 6) 中步骤一、二操作,先把机器立起来,拆掉十字螺丝,用镊子将主板上 所有连接线的黄胶去除后把所有连接线拔掉,换上新主板,根据下图所示将连 接线接回。

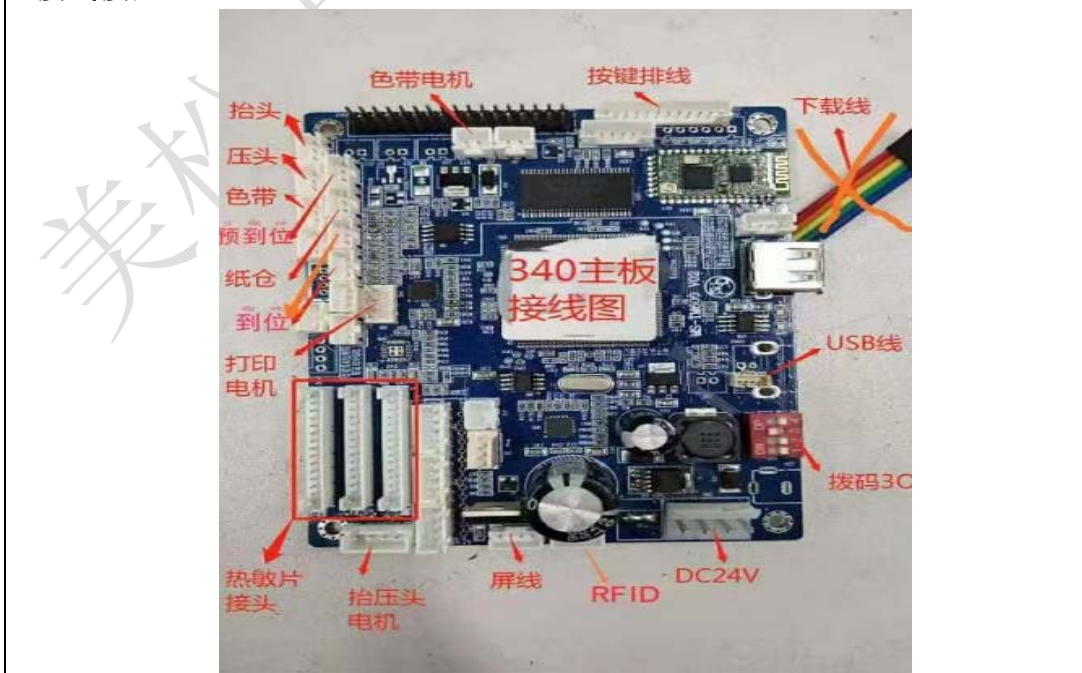

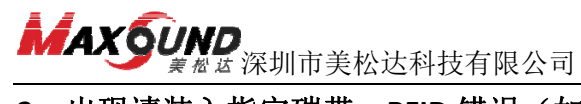

2、出现请装入指定碳带,RFID 错误(如图)

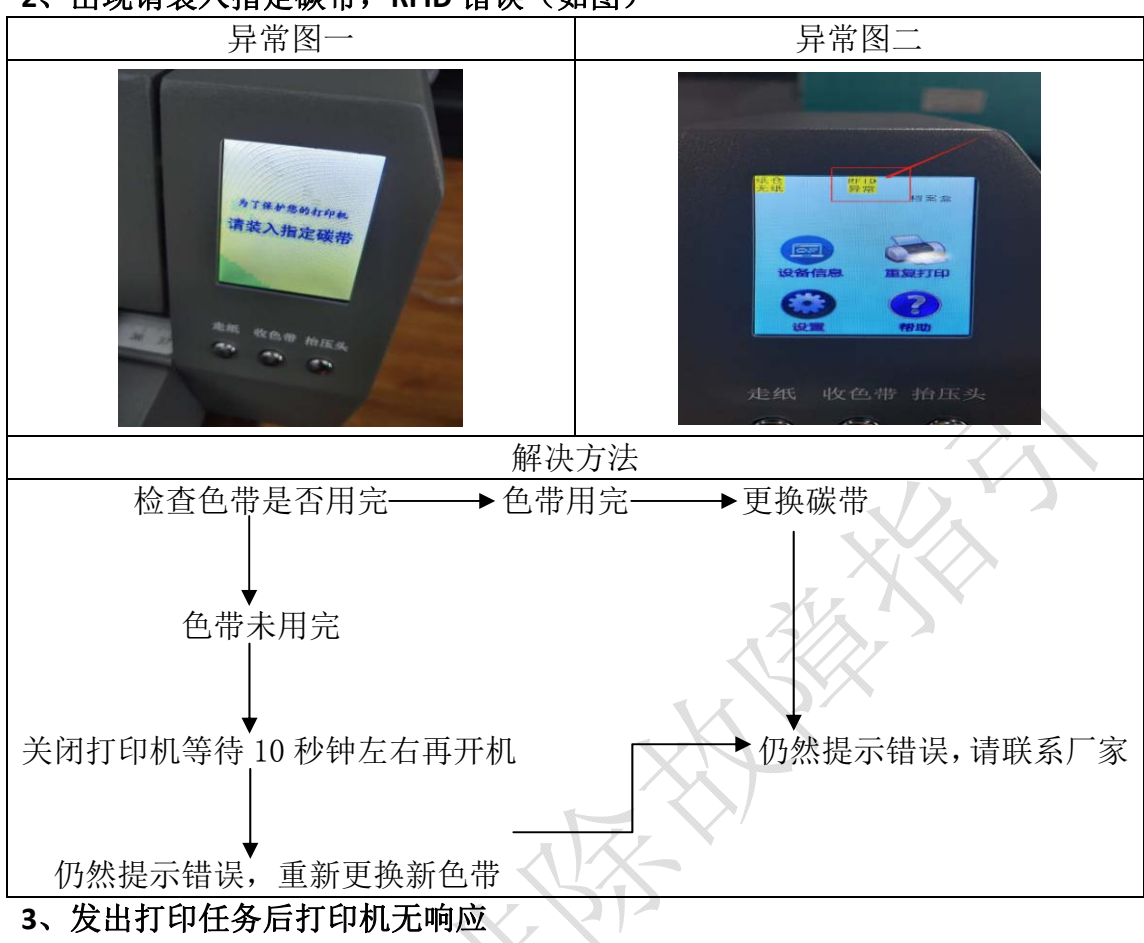

首先确认打印机可以单机打印,打印自检页,长按机器显示屏上重复打印 10 秒 (如下图所示),会打印一张自检页。若无法打印自检页可能是打印机主板死 机,关机 1 分钟后,在打开重新操作。

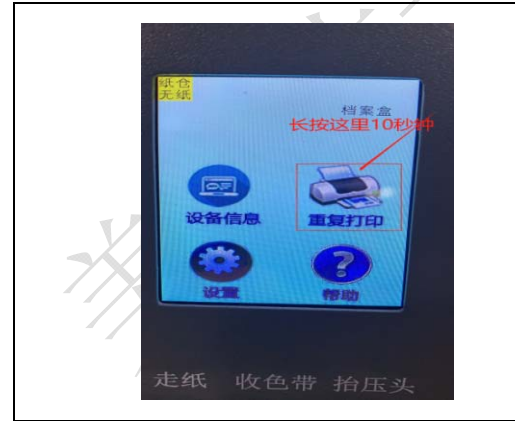

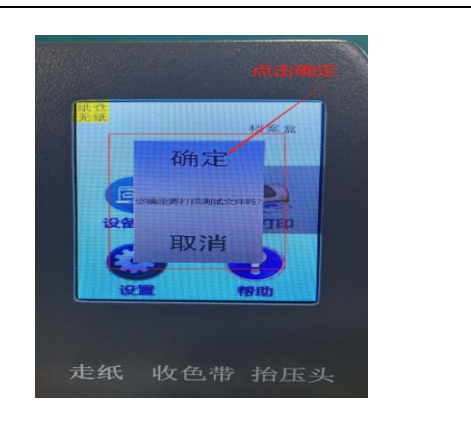

要是可以打印自检页,更换 USB 数据线连接主机的 USB 接口。首先打开我的电脑 一设备管理器一通用串行总线控制器一USB 打印支持(如下图所示),插拔数据 线观察有无明显反应,若未显示插拔后 USB 打印支持未显示则更换 USB 数据线。

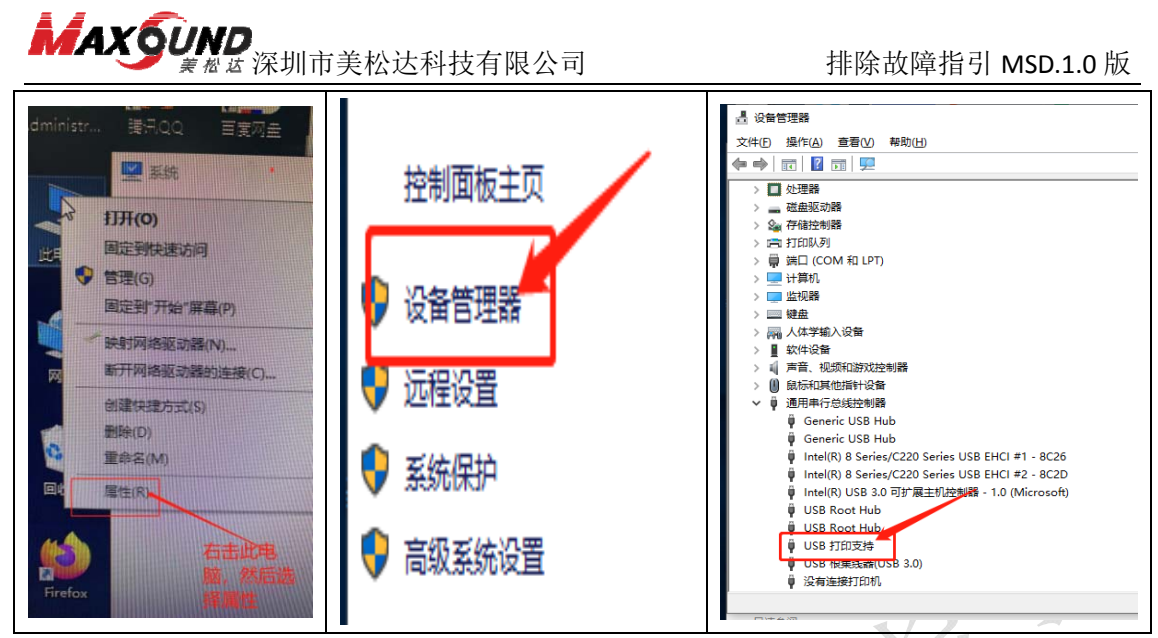

4、打印偶尔出现黑条(如图)

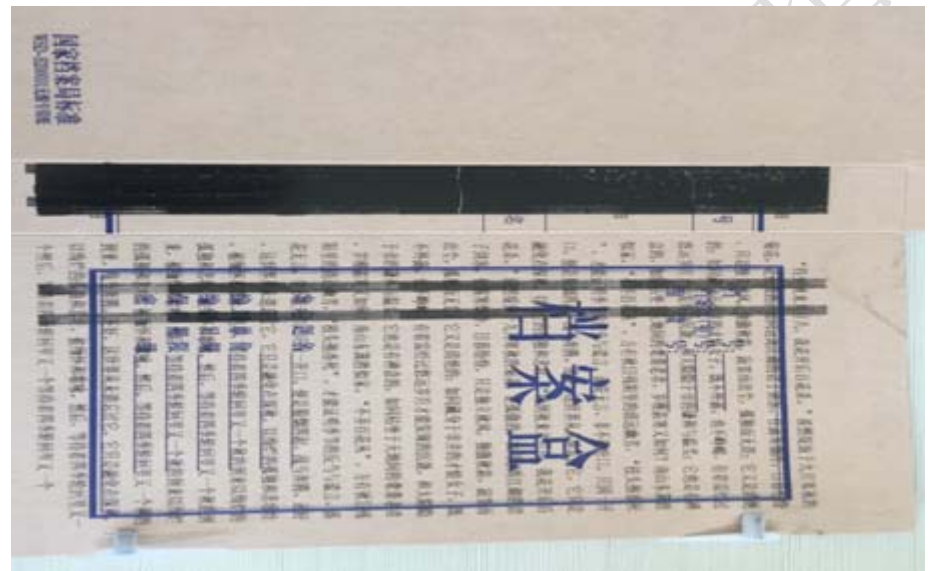

如出现这种不规律黑条的现象,是主板加热芯片出现了问题,更换主板可以解决问题。更换步骤可参考第1条中第7)步操作。

5、打印出现字体位移(如图)

TL ANO **我花开后** 素寒烟冷 如同或 TDF 敛, 香死" 。还好, 、 战马 新聞 这 然后, 怀和歌咏, 待不 纸张已误新取代简牍

观察色带打印的痕迹,是否跟打印出来的效果都一样,重启打印机。若出现问题 次数比较频繁,可重新安装打印机驱动,或重装系统。

#### **MAX 5UND** 業 想达 深圳市美松达科技有限公司

6、打印有底灰(如图)

按头孢音死, 才能证明事件的投当了就能。在这个人的资源。 身烟四起、战马奔腾。还好,这世界从未遗忘过它,它只是融化化 达、被缅怀和歌咏,然后,等待着四季轮回里又一个秋的词来。 对期,纸张已逐渐取代简牍,成为文字的主要载体,为国家公务 。随着纸的质量、种类的增加,公文用纸有了较大的选择余地 类的公文,用纸有着大体的规定,一般说,衙门等级越远、2 越好。历代宫廷用纸多用精品,由地方进贡,或由御用任序。 也有专门的纸户制作。皇帝诏书、王朝重要文件的用纸后 做工十分讲究。如明代赋役黄册必须使用厚棉纸,清 。 野使用宣纸,宣纸有千年寿纸之誉,用其写成的明清档 无要经过精心装潢,宋代官诰使用金银云风罗凌纸。 下 约质量,为归档后的保管工作提供了良好的物质基础。 为此的声音、带咕芙、密于水后断可染色又是天然的

- 1) 更换色带
- 2) 降低浓度和加热方式
- 3) 用酒精棉清洗打印头
- 4) 打印压点调大
- 7、打印一半正常一半打印黑条(如图)

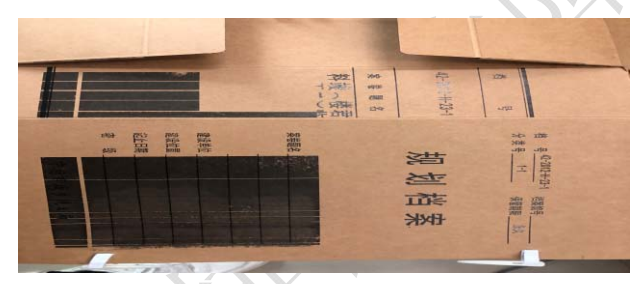

先插拔打印头片上面的三根线,不行的话更换打印头,还是没用需要更换主板(应 当是主板发热芯片出了问题)

8、更换打印头后或者调整压点后个别地方打印不清晰(如图)

人里仅用纪过加上处理 (则虹的而安, ī成。它的树皮色黄味苦, 溶于水后既 可用时常需要将纸首尾相接, 粘成长卷 越重要,所用的纸张的质量越好。 H 7用纸稍差, 方面 诰 the set of

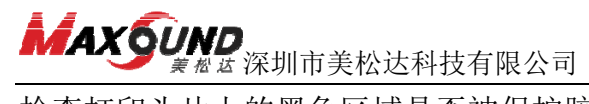

检查打印头片上的黑色区域是否被保护胶覆盖,如下图所示:

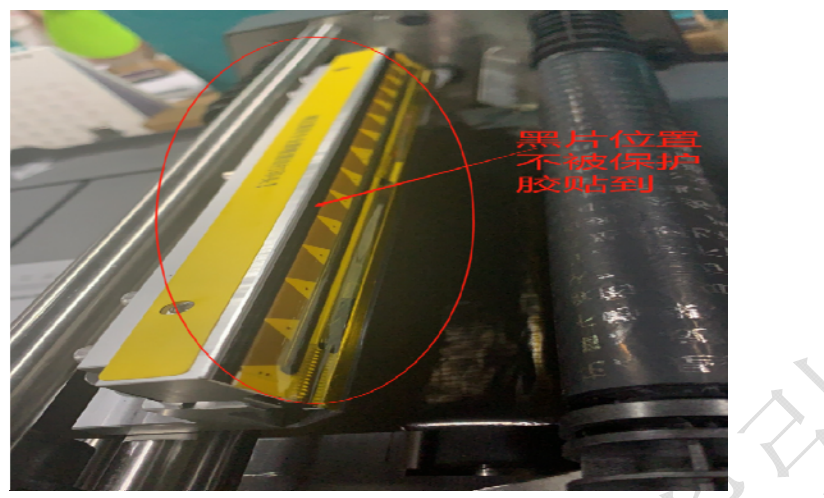

#### 9、打印字不全,有断线

检查打印机头片,是否有损伤。

#### 10、打印不清晰

检查是驱动参数是否设置正确,打印头片是否有脏污,用无水酒精擦拭清洁。 打印压点根据需要打印的档案盒调整,很粗糙的档案盒,机器压点适当调高但不 能超过3.5,打印速度调整为0.2,打印浓度80,加热方式6。

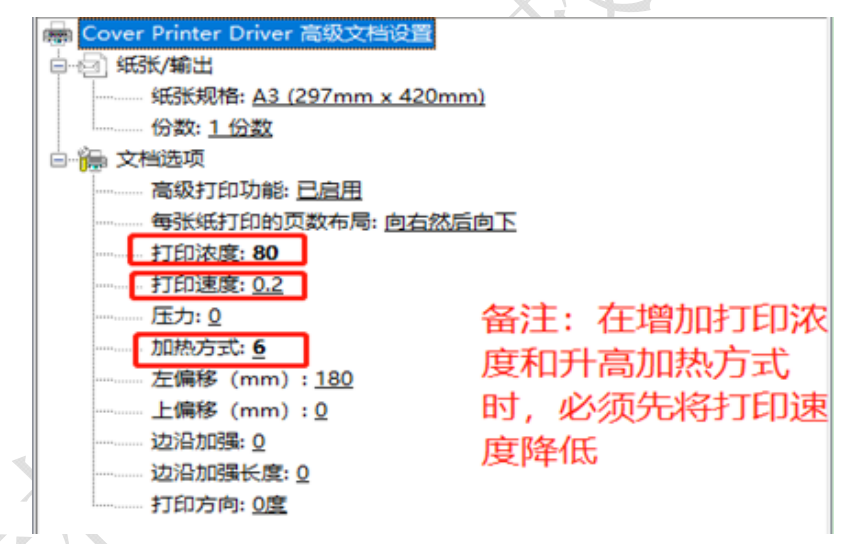

#### 11、走纸歪斜

检查打印机托盘两端是否刚好卡住档案盒,未歪斜,如下图:

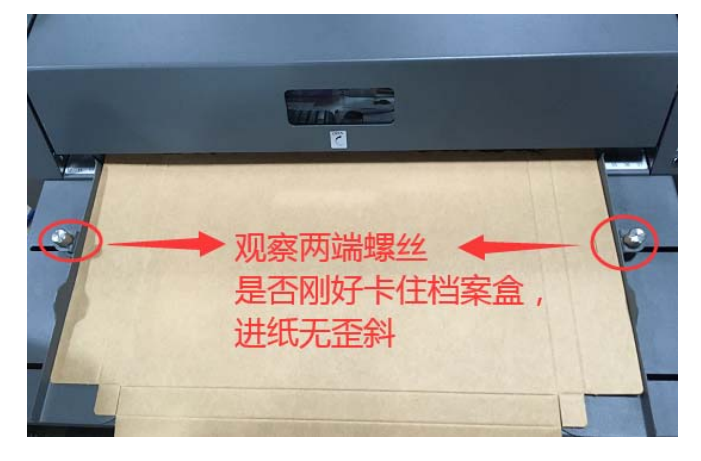

10 / 18

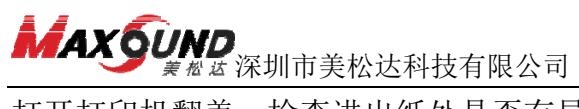

打开打印机翻盖,检查进出纸处是否有异物阻挡; 检查档案盒是否太厚,太薄,观察走纸到卡住纸的地方是否有异物阻挡。

## 12、打印完后盒子从进纸口退出

检查小屏上,出纸方式是否设置成打印完后纸从出口出。如图设置。

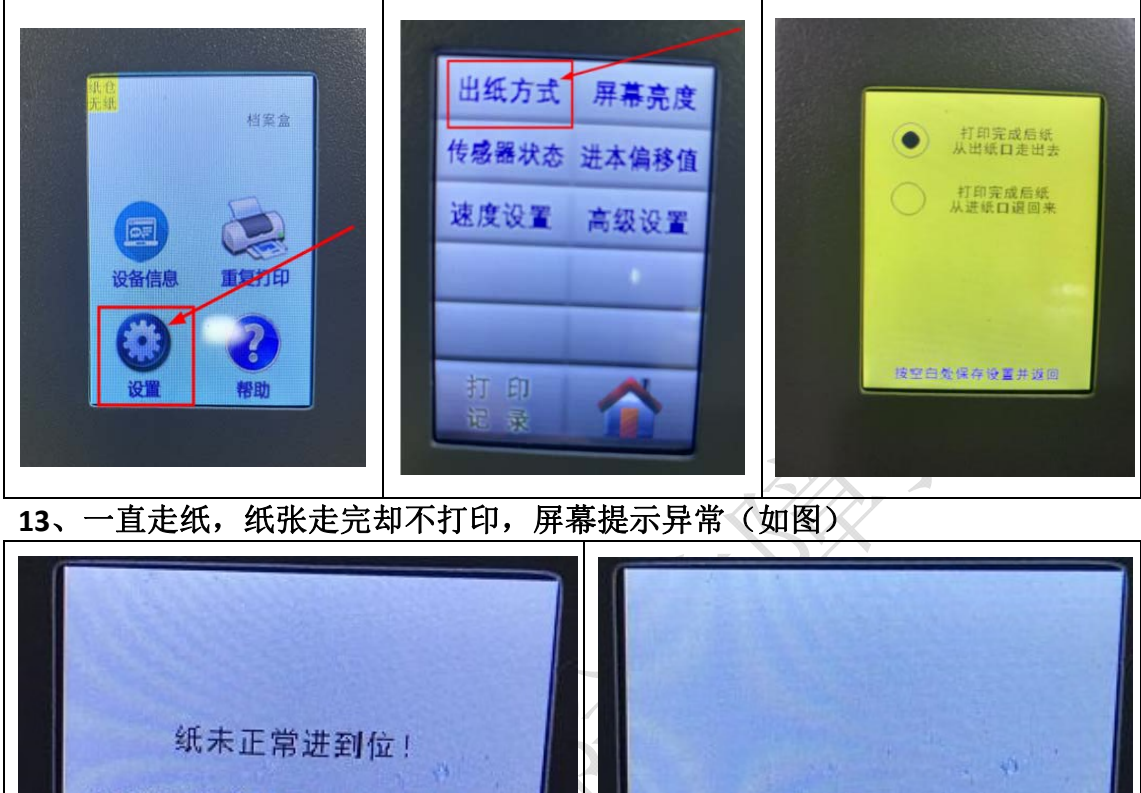

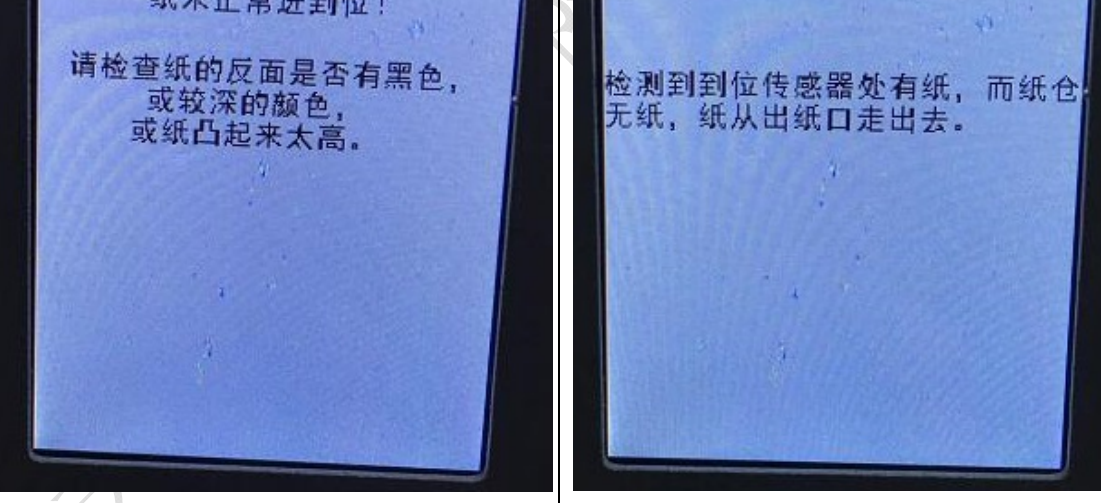

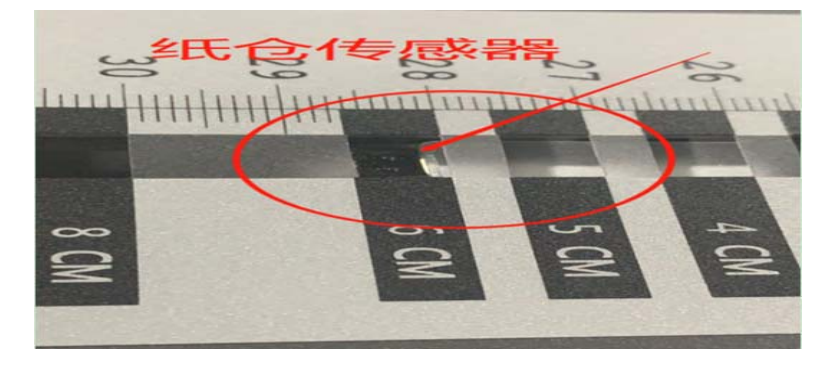

注意看纸仓传感器的位置,是否有异物挡住或者有没有在指定的刻度表空格内。

# **MAX5UND** 業 数 按 深圳市美松达科技有限公司

#### 14、任何按键都无反应

检查打印机是否死机,重启打印机电源。拆开显示屏端的侧盖,检查按键控制线 是否脱落。

### 15、调整压点

根据盒子的打印效果调整压点,调完压点后务必将保护胶贴回去(注:压点越大 越容易磨损打印头)。压点靠前只能调整到3.5,靠后只能调整到0,调整完后头 片应与铝件突出或平齐。不能超出范围调试,否则会有损坏打印头的风险。工具 小贴示:请准备十字螺丝刀、3.5的内六角扳手。压点调整步骤如下:

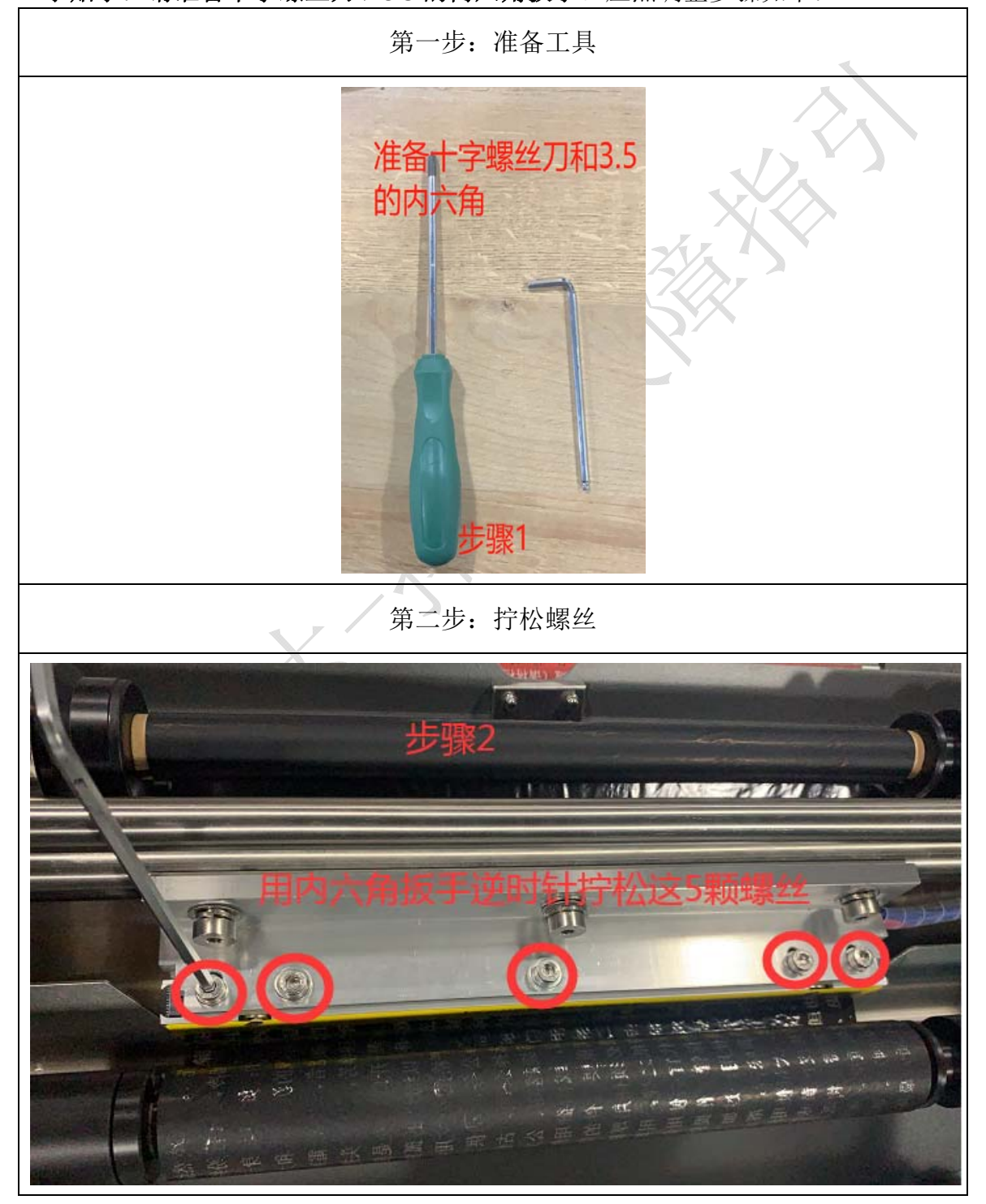

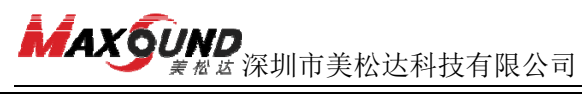

排除故障指引 MSD.1.0 版

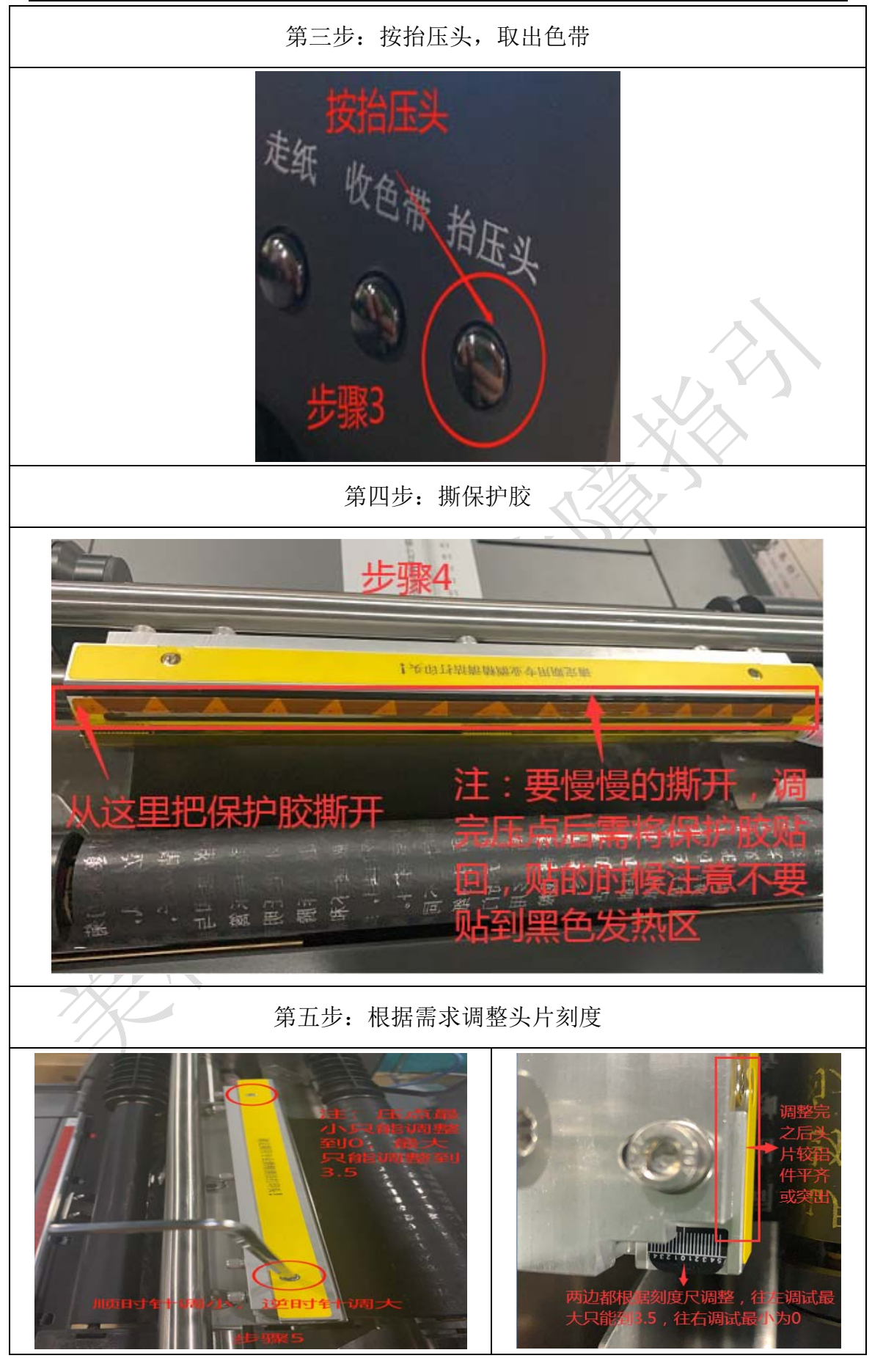

13 / 18

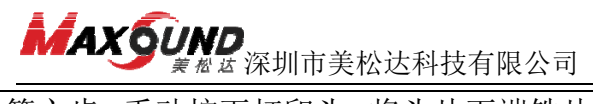

第六步:手动按下打印头,将头片下端铁片上的三个十字螺丝拧松,调整铁片位置,将螺丝拧入铁片条形孔的最底端。

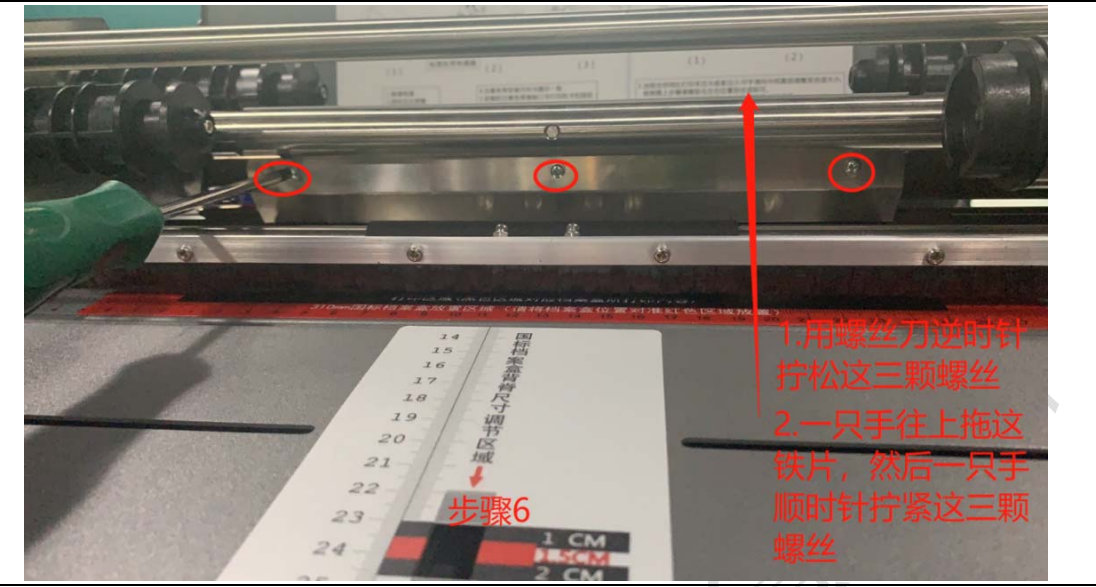

第七步:将打印头上五颗螺丝拧紧,将色带安装好,然后把保护胶贴回去(注意别贴到了打印头黑片位置)。最后打印测试,看打印效果,不清晰适当增加压点,根据步骤调整到合适的压点。

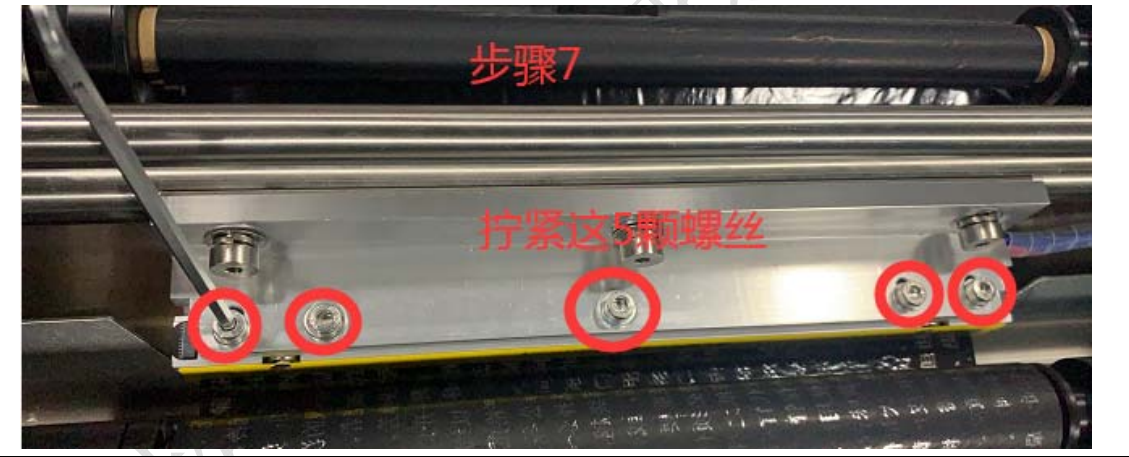

- 16、打印头更换
- 工具小贴示:请准备十字螺丝刀和 3.5 的内六角扳手。

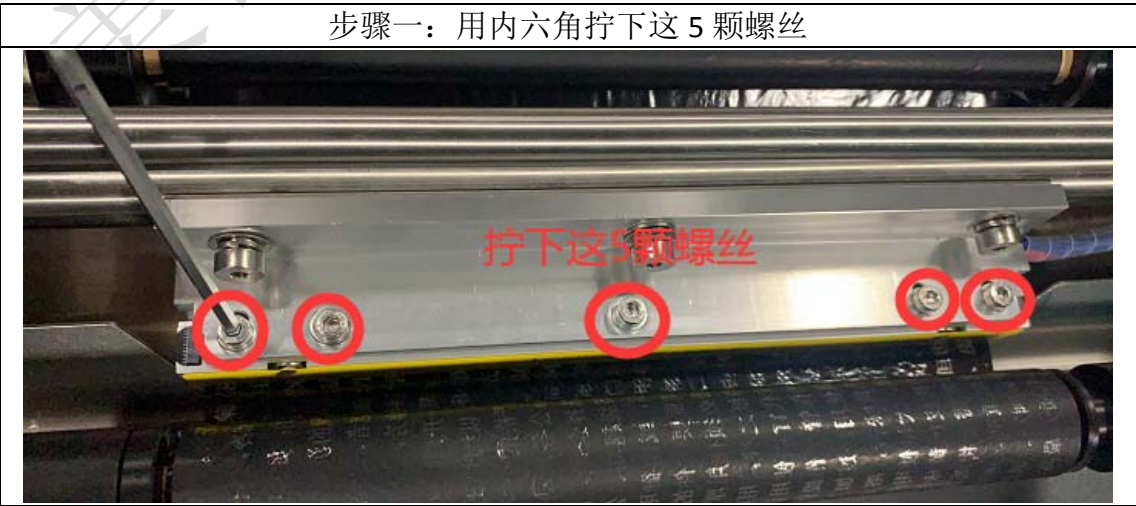

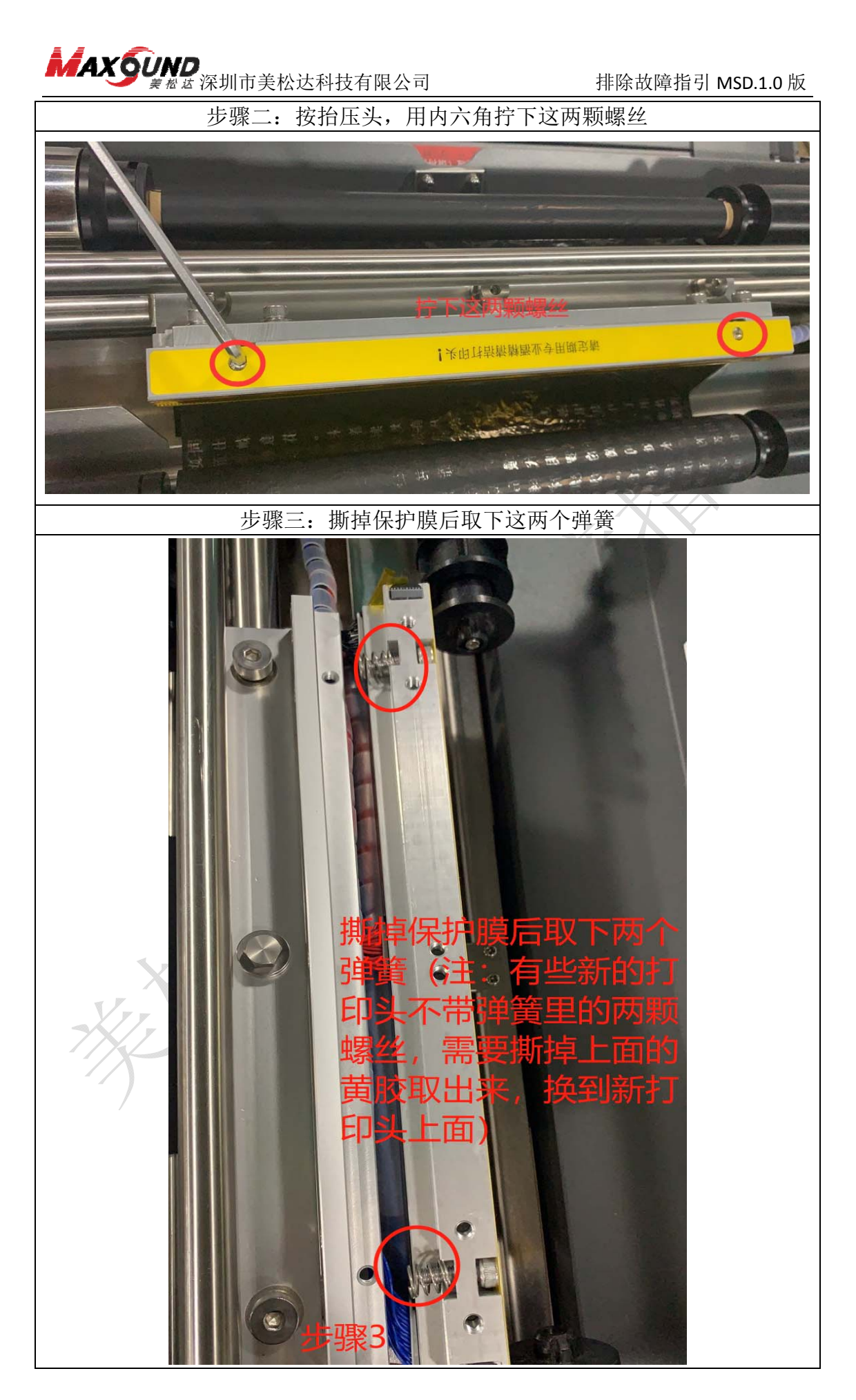

15 / 18

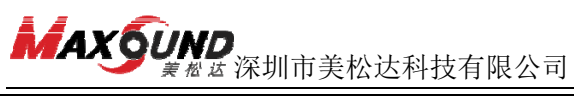

排除故障指引 MSD.1.0 版

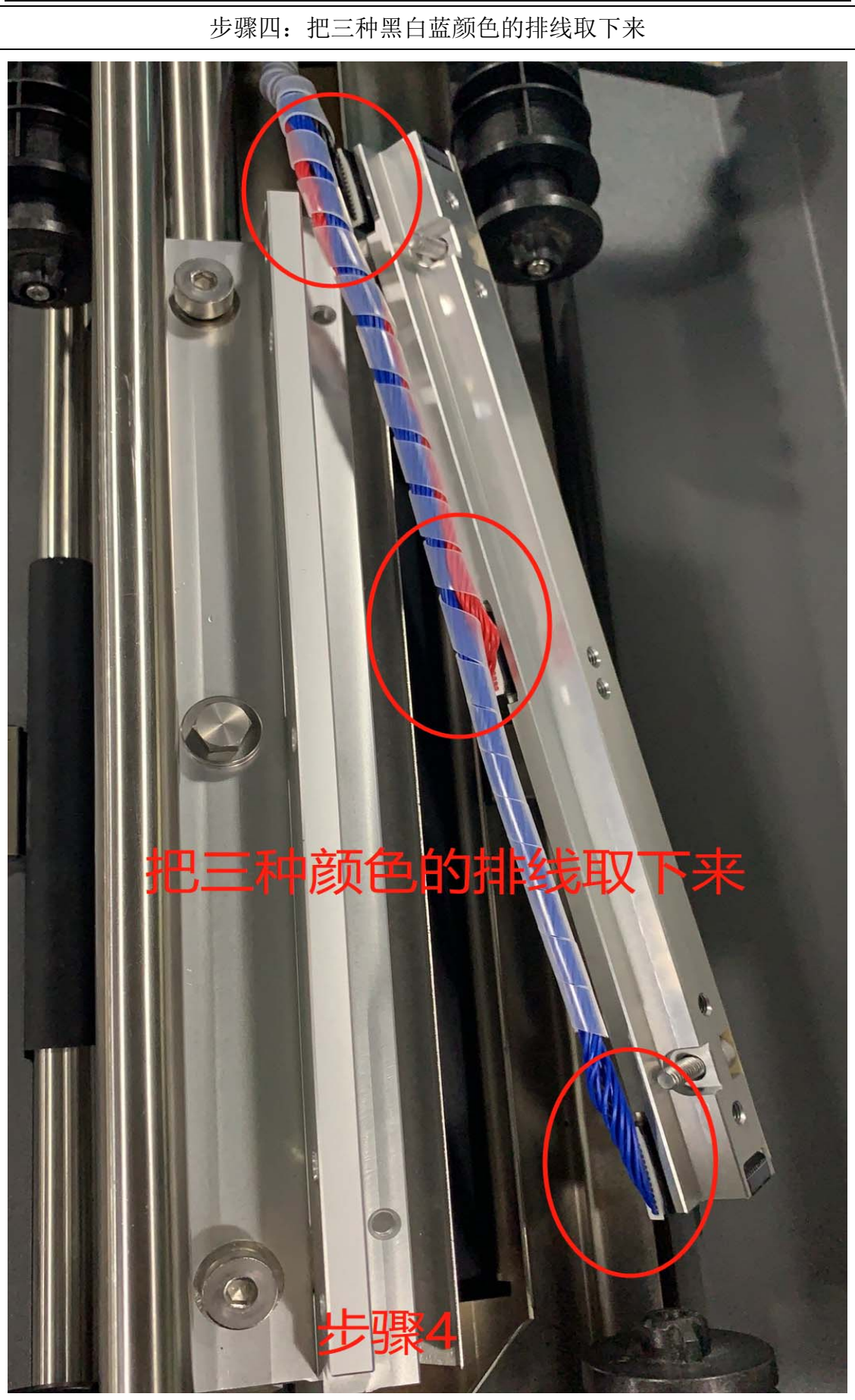

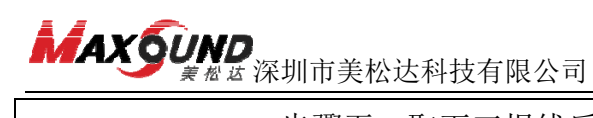

排除故障指引 MSD.1.0 版

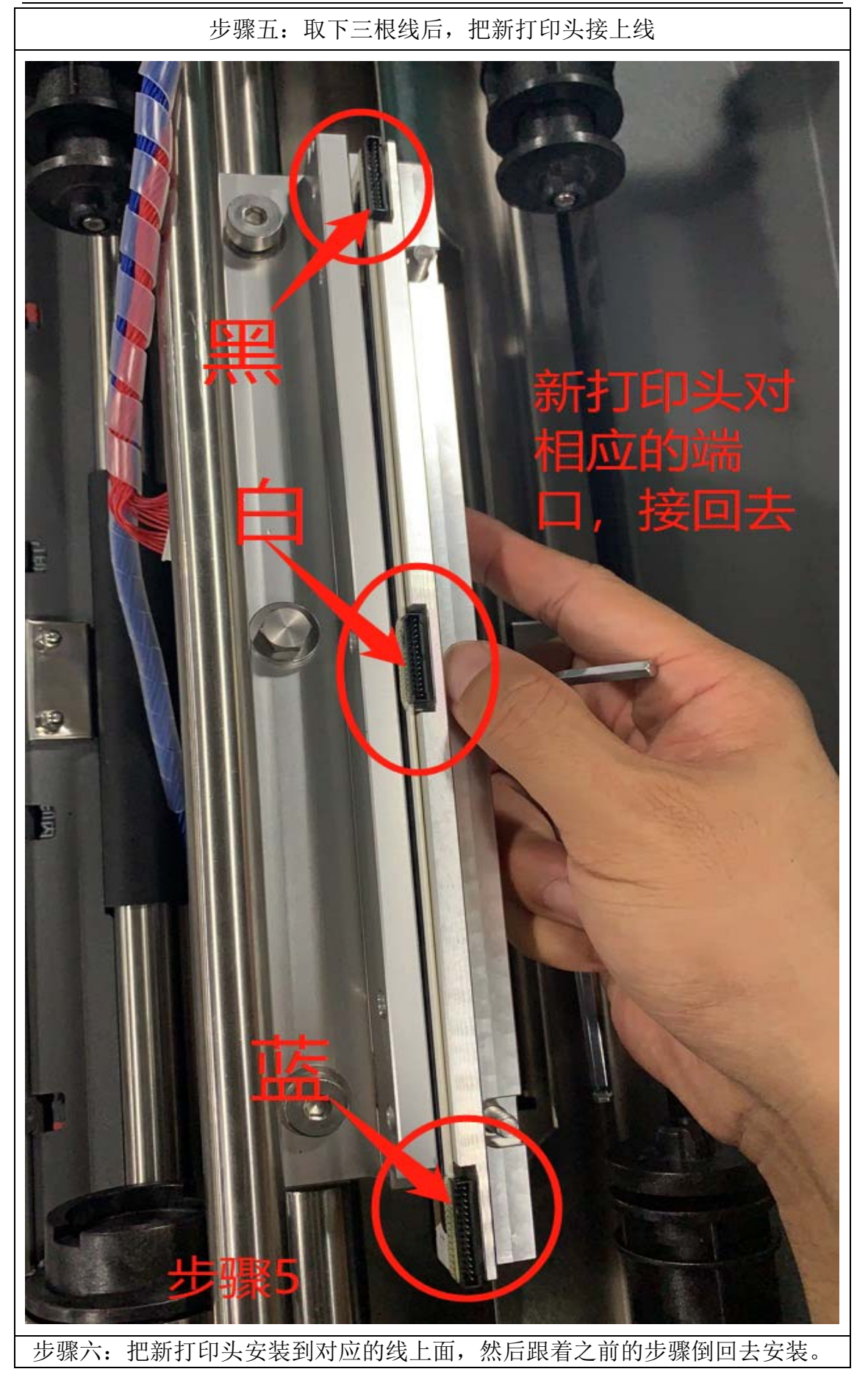

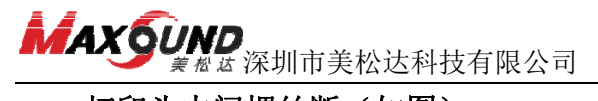

17、打印头中间螺丝断(如图)

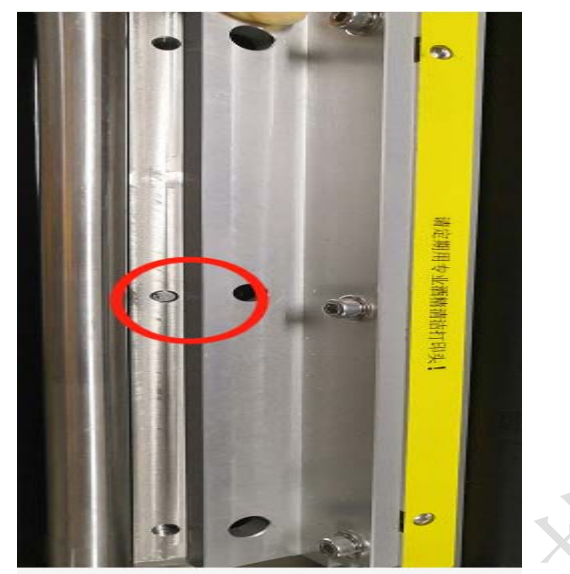

**工具小贴示:请准备带磁性的一字螺丝刀、3.5内六角扳手、尖嘴钳或回形针。** 先把两边螺丝拆下来,然后把中间断的螺丝取出,找个带磁性的一字螺丝刀,尖 嘴钳夹出来,或者用回形针慢慢取出来。

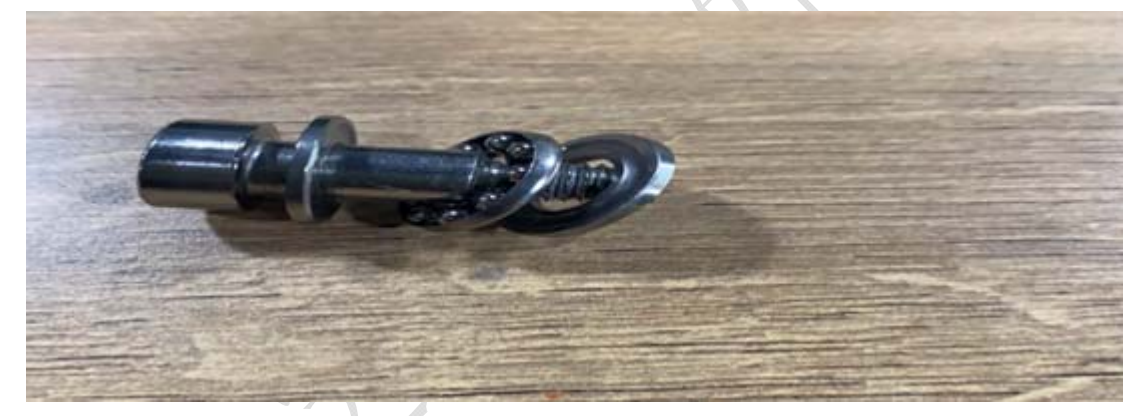

寄过来的新螺丝按照上图这么放,垫片+滚珠+垫片,垫片凹进去的地方靠近滚珠。 联系厂家电话:0755-27083261 公众号:美松达科技

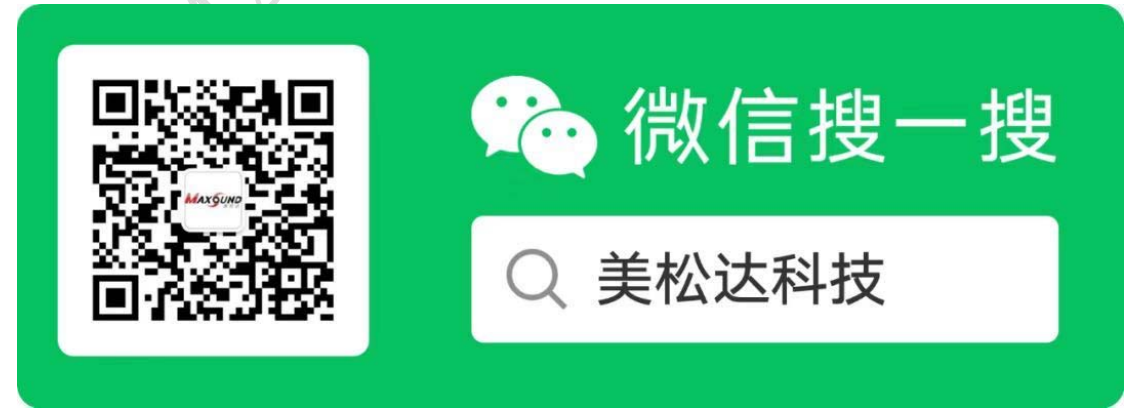